## How to renew Girl Scouts in your troop

Here's a quick click-by-click guide that explains how to renew a Girl Scout in your troop.

- 1. Click <u>here</u>.
- 2. Click Login.

| girl scouts | •                 |             |      | Donate Find | l A Council En Español | Login     | oin Volunteer |
|-------------|-------------------|-------------|------|-------------|------------------------|-----------|---------------|
|             | ABOUT GIRL SCOUTS | OUR PROGRAM | SHOP | COOKIES     | FOR ADULTS             | FOR GIRLS |               |
|             |                   |             |      |             |                        |           |               |
| Conrol      | ,                 | Add details |      | Review cart | Make payment           |           | Finish        |

3. Enter your email and password and click the login button.

| ABOUT GIRL SCOUTS     | OUR PROGRAM                               | SHOP         | COOKIES                                  | FOR ADULTS                                   | FOR GIRI           | _S |
|-----------------------|-------------------------------------------|--------------|------------------------------------------|----------------------------------------------|--------------------|----|
| Search                | w                                         | /elcome to G | irl Scouts,                              | Close 🗙                                      | ent                |    |
|                       |                                           | Log          | ln!                                      |                                              |                    |    |
| н                     | Email address                             | ation:       |                                          |                                              | 2                  |    |
|                       | Password                                  |              | 0                                        |                                              |                    |    |
|                       | Remem                                     | ber me       | Forgot password?                         |                                              |                    |    |
| E-second              |                                           | LOGI         |                                          |                                              |                    |    |
|                       | Don't h                                   | ave an accou | nt? Sign up now                          |                                              | N                  |    |
| Join feliow Grr<br>an | scouts for regular meetu<br>d adventures! | ps           | Expand your world,<br>fun, inspiring eve | in-person or virtua<br>ents for the whole fa | ny, with<br>amily! |    |

4. Click My Troop(s).

|   | girl scouts        |                          |                      | Donate Find A Council    | En Español                | My Account        | Logout J | oin Volunteer |
|---|--------------------|--------------------------|----------------------|--------------------------|---------------------------|-------------------|----------|---------------|
|   | ļ                  | BOUT GIRL SCOUTS         | OUR PROGRAM          | SHOP COOKIES             | FOR ADL                   | ULTS F            | OR GIRLS |               |
|   | Welcome.<br>Sylvia | My Troops                |                      |                          |                           |                   |          | <b>••</b>     |
|   | My Account         | ,                        |                      |                          |                           |                   |          |               |
|   | My Household       | Troop 466 girl sco       | rthern illinois      |                          |                           |                   |          |               |
| < | My Troop(s)        | Meeting time             | Program<br>level     | Role                     | Expiring C<br>members O s | Open<br>spot(s) 🕜 |          |               |
|   | Troop 466          | Monthly Thursday, Friday |                      | Troop Leader, Troop Fall | 4 girls 9                 | 9 girls           |          |               |
|   | My Profile         | 2:15 PM - 4:00 PM        | mun-level *          | Product Chair            | 2 adults 1                | 11 adults         |          |               |
|   | My Events          | Troop Volunteer >        | Troop Cookie Chair 📏 | Adult Member >           |                           |                   |          |               |
|   | Volunteer Toolkit  | Penew troop members      | <b>`</b>             |                          |                           |                   |          |               |
|   | gsLearn            | kenew troop members      |                      |                          |                           |                   |          |               |
|   | Contact Council    | Create a new Troop 🔰     |                      |                          |                           |                   |          |               |
|   |                    |                          |                      |                          |                           |                   |          |               |

5. Click Renew troop members.

**Tip**: If you have more than one troop, each should have a Renew troop members link below it.

| girl scouts          | •                        |                    | Donate Find A         | Council En Espai    | ñol My Account  | Logout Jo | oin Volunteer |
|----------------------|--------------------------|--------------------|-----------------------|---------------------|-----------------|-----------|---------------|
| A                    | BOUT GIRL SCOUTS         | OUR PROGRAM        | SHOP C                | OOKIES F            | OR ADULTS       | FOR GIRLS |               |
| Welcome.<br>Sylvia ! | My Troops                | 2                  |                       |                     |                 |           | •             |
| My Account           | my noope                 | •                  |                       |                     |                 |           |               |
| My Household         | Troop 466 girl so        | orthern illinois   |                       |                     |                 |           |               |
| My Troop(s)          | Meeting time             | Program<br>level   | Role                  | Expiring<br>members | Open<br>Spot(s) |           |               |
| Troop 466            | Monthly Thursday, Friday |                    | Troop Leader, Troop F | all 4 girls         | 9 girls         |           |               |
| My Profile           | 2:15 PM - 4:00 PM        | multi-level        | Product Chair         | 2 adults            | 11 adults       |           |               |
| My Events            | Troop Volunteer >        | Troop Cookie Chair | > Adult Member        | >                   |                 |           |               |
| Volunteer Toolkit    | Renew troop members      |                    |                       |                     |                 |           |               |
| gsLearn              |                          |                    |                       |                     |                 |           |               |
| Contact Council      | Create a new Troop       |                    |                       |                     |                 |           |               |
|                      |                          |                    |                       |                     |                 |           |               |

6. Scroll down to the troop member who you would like to renew. Check the box to the left of her name, then click the Renew button.

|                      |              |            |               | SAVE RETURN STATU        | RENEW              |
|----------------------|--------------|------------|---------------|--------------------------|--------------------|
| Girl                 |              |            |               | Show inactive and not re | eturning members 🚿 |
|                      |              |            |               |                          |                    |
| Participation        | Carediver(c) | Evn. date  | Program level | Statue                   | Not Peturning      |
|                      | Miranda      | 09/30/2024 | multi laval   | TIME TO RENEW            |                    |
| of northern illinois |              |            | muu-ievel *   |                          |                    |

7. Choose Membership type, choose Payment Type, then click Save Details.

**Tip**: If you've forgotten to select a membership type or a payment type, you won't be able to click Save Details.

|                                           | ITIRM Member Details                                                  |           | Your Ca              | rt                                 |
|-------------------------------------------|-----------------------------------------------------------------------|-----------|----------------------|------------------------------------|
| . Adelyn Cordes                           |                                                                       | Troop 466 | 1. Adelyn Cordes     | girl scouts<br>of northern illinoi |
| Girl first name                           | Girl last name                                                        |           | Troop member         | Troop 466                          |
| Adelyn                                    | 10000                                                                 |           | Membership           |                                    |
|                                           |                                                                       |           | Council Service Fees |                                    |
|                                           |                                                                       |           | Total amount         | \$0.00                             |
| Current Year - Update<br>Information Only | \$0.00<br>pount of your membership may be included in your final tota |           |                      |                                    |

## 8. Click Review Cart.

| Confirm Member             | r Details        | Your             | Cart                                       |
|----------------------------|------------------|------------------|--------------------------------------------|
| . Adelyn                   | Troop 466 🧔 1. A | delyn            | <b>girl scouts</b><br>of northern illinois |
| I would like to:           | Тгоор            | member           | Troop 466                                  |
| Renew a household member > |                  |                  |                                            |
| Renew a troop member >     | Next             | Year - 2025      | \$25.00                                    |
| Register a new member >    | Outs             | standing balance | \$0.00                                     |
|                            | REVIEW CART Tota | ıl amount        | \$25.00                                    |
|                            |                  |                  |                                            |

9. Check the "I agree to the Girl Scout Promise and Law" box, then and click Add Payment Details.

**Tip**: If you forget to click the "I agree to the Girl Scout Promise and Law" box, you won't be able to click Add Payment Details.

| Council     Participation     Details       girl scouts     Troop 466     Adelyn<br>Troop memi<br>Edit       Prepare a girl for a lifetime of leadership.       Help her join Girl Scouts.       Yes! I support the next generation of female leaders.                                                                                                    | Price       On my honor, I will try:         S25.00       To serve God* and my country,         Neber       S25.00         Remove X       Girl Scout Law         Unit of the properties of the serve of the serve o |               |
|----------------------------------------------------------------------------------------------------|----------------------------------------------------------------------------------------------------|---------------|
| Council     Participation     Details       girl scouts     Troop 466     Adelyn       Troop memilier     Troop memilier       Edit     Image: Council Council Councin Council Council Council Council Council Councin Counci | Price       On my honor, I will try:         S25.00       To serve God* and my country,         To help people at all times,       and to live by the Girl Scout Law.         Remove X       Girl Scout Law         I will do my best to be       honest and fair,         friendly and helpful,       considerate and caring,         courageous and strong, and       responsible for what I say and do,         And to       respect myself and others,                                                                                                    |               |
| girl scouts<br>of northern illinois Troop 466 Adelyn<br>Troop memi<br>Edit ✓<br>Prepare a girl for a lifetime of leadership.<br>Help her join Girl Scouts.<br>Yes! I support the next generation of female leaders.                                                                                                    | To serve God* and my country,<br>To help people at all times,<br>and to live by the Girl Scout Law.<br>Girl Scout Law<br>I will do my best to be<br>honest and fair,<br>friendly and helpful,<br>considerate and caring,<br>courageous and strong, and<br>responsible for what I say and do,<br>And to<br>respect myself and others,                                                                                                    |               |
| girl scouts Adelyn<br>of northern illinois Troop 466 Troop memi<br>Edit ✓<br>Prepare a girl for a lifetime of leadership.<br>Help her join Girl Scouts.<br>Yes! I support the next generation of female leaders.                                                                                                    | s25.00       To help people at all times, and to live by the Girl Scout Law.         Remove X       Girl Scout Law         I will do my best to be honest and fair, friendly and helpful, considerate and caring, courageous and strong, and responsible for what I say and do, And to respect myself and others,                                                                                                    |               |
| girs scouts<br>of northern illinois       Troop 466       Adelyn<br>Troop memi         Edit          Prepare a girl for a lifetime of leadership.         Help her join Girl Scouts.         Yes! I support the next generation of female leaders.                                                                                                    | s25.00<br>mber<br>Remove X<br>Girl Scout Law<br>I will do my best to be<br>honest and fair,<br>friendly and helpful,<br>considerate and caring,<br>courageous and strong, and<br>responsible for what I say and do,<br>And to<br>respect myself and others,                                                                                                    |               |
| Edit<br>Prepare a girl for a lifetime of leadership.<br>Help her join Girl Scouts.<br>Yes! I support the next generation of female leaders.                                                                                                    | Remove X  Girl Scout Law  I will do my best to be honest and fair, friendly and helpful, considerate and caring, courageous and strong, and responsible for what I say and do, And to respect myself and others,                                                                                                    |               |
| Prepare a girl for a lifetime of leadership.<br>Help her join Girl Scouts.<br>Yes! I support the next generation of female leaders.                                                                                                    | I will do my best to be<br>honest and fair,<br>friendly and helpful,<br>considerate and caring,<br>courageous and strong, and<br>responsible for what I say and do,<br>And to<br>respect myself and others,                                                                                                    |               |
| Prepare a girl for a lifetime of leadership.<br>Help her join Girl Scouts.<br>Yes! I support the next generation of female leaders.                                                                                                    | honest and fair,<br>friendly and helpful,<br>considerate and caring,<br>courageous and strong, and<br>responsible for what I say and do,<br>And to<br>respect myself and others,                                                                                                    |               |
| Help her join Girl Scouts.<br>Yes! I support the next generation of female leaders.                                                                                                    | friendly and helpful,<br>considerate and caring,<br>courageous and strong, and<br>responsible for what I say and do,<br>And to<br>respect myself and others,                                                                                                    |               |
| Help her join Girl Scouts.<br>Yes! I support the next generation of female leaders.                                                                                                    | considerate and caring,<br>courageous and strong, and<br>responsible for what I say and do,<br>And to<br>respect myself and others,                                                                                                    |               |
| Yes! I support the next generation of female leaders.                                                                                                    | courageous and strong, and<br>responsible for what I say and do,<br>And to<br>respect myself and others,                                                                                                    |               |
|                                                                                                    | And to<br>respect myself and others,                                                                                                    |               |
| 405 475 4150 4050 01                                                                                                    | respect myself and others,                                                                                                    |               |
| \$35 \$75 \$150 \$250 Other                                                                                                    |                                                                                                    |               |
| Council:                                                                                                    | respect authority,                                                                                                    |               |
| Council                                                                                                    | use resources wisely,                                                                                                    |               |
| councii V                                                                                                    | make the world a better place, and                                                                                                    |               |
|                                                                                                    | be a sister to every Girl Scout.                                                                                                    |               |
| <u>Where your donation goes</u>                                                                                                    | Members may substitute the word Go     accordance with their own environment                                                                                                    | id in<br>iefs |
| Code APPLY CO                                                                                                    | CODE                                                                                                    |               |
| Donation amount                                                                                                    | \$0.00                                                                                                    |               |
| Outstanding balance                                                                                                    | \$0.00                                                                                                    |               |
| Total amount                                                                                                    | \$25.00                                                                                                    |               |
| Your membership fees power life-changing experiences for girls, locally and nations to another person.                                                                                                    | nally. Membership is not refundable or transferrable                                                                                                    |               |
| Council Service Fees up to the amount of your membership may be included in you                                                                                                    | our final total based on which council you are                                                                                                    |               |
|                                                                                                    |                                                                                                    |               |
| I agree to the Girl Scout Promise and Law (require                                                                                                    | ired)                                                                                                    |               |
|                                                                                                    |                                                                                                    |               |

10. Enter your payment details and click Submit Payment.

**Tip**: You won't be able to click Submit Payment until you've entered valid credit card information. If you made any errors entering your credit card information, you'll see red text under a field alerting you to the error.

| · ciy                                                                                | ment Details                            |         | Cart Summ                                                                                                    | ary                                                                 |
|--------------------------------------------------------------------------------------|-----------------------------------------|---------|----------------------------------------------------------------------------------------------------|---------------------------------------------------------------------|
| Payment method                                                                       |                                         |         | 1. Adelyn                                                                                                    | <b>girl scouts</b><br>of northern illinoi                           |
|                                                                                      |                                         |         | Troop member                                                                                                    | Troop 46                                                            |
| Cardholder first name                                                                | Cardholder last name                    |         | Next Year - 2025                                                                                                    | \$25.0                                                              |
| Sylvia                                                                               | 100                                     |         |                                                                                                    |                                                                     |
| Credit/Debit card number                                                             | Expiration date                         | cvv 🚱   | Discount amount                                                                                                    | -\$0.0                                                              |
|                                                                                      |                                         | 100     | Donation amount                                                                                                    | \$0.0                                                               |
|                                                                                      |                                         |         | Outstanding balance                                                                                                    | \$0.0                                                               |
| 2010 - 10 - 421-0 - 1 - 2 - 2 - 2 - 2 - 2 - 2 - 2 - 2 - 2                            | 10000000000000000000000000000000000000  |         |                                                                                                    |                                                                     |
| Your credit card information is secure.                                              | GSUSA does not save your billing inform | mation. | Total amount                                                                                                    | \$25.0                                                              |
| Your credit card information is <u>secure</u> .<br>Select a billing address          | GSUSA does not save your billing infor  | mation. | Total amount<br>Amount to be charged                                                                                                    | \$25.0<br>\$25.0                                                    |
| Your credit card information is <u>secure</u> . Select a billing address Sylvia O Us | GSUSA does not save your billing infor  | mation. | Total amount<br>Amount to be charged<br>Council Service Fees up to the amount<br>be included in your final total based on<br>participating in. | \$25.0<br>\$25.0<br>of your membership may<br>which council you are |

Once you've finished, you'll get a confirmation screen and email that your sign up was successful.

**Tip**: If you have trouble renewing a troop member, fill out the form <u>here</u> or email <u>customercare@girlscoutsni.org</u> and a GSNI representative will contact you.